# ⊙ ? ♥ 🔅 ● 🥕 🗶

### Smart Controller Setup

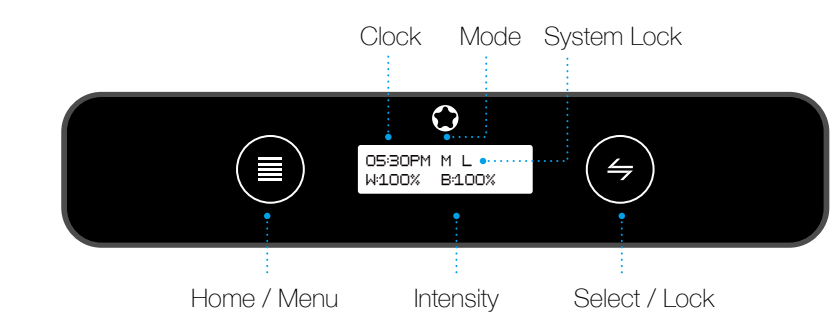

Home / Menu - Browse menu.

Special Function 1 : Hold on 3 second to return to the previous menu. Special Function 2 : Hold on 3 second under locked to switch Auto & Manual mode.

Select / Adjust - Enter the sub-menu to adjust the parameters. Special Function 1: Hold on 3 second to unlock system. Special Function 2: Hold on 3 second to lock system.

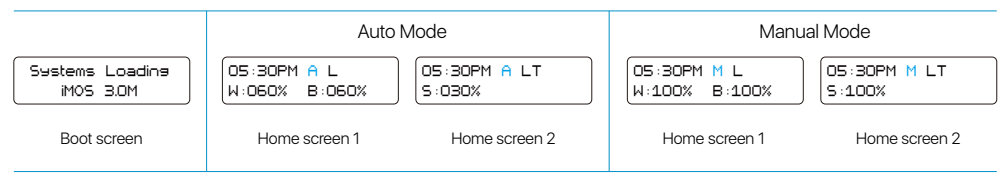

Note: "A" = Auto Mode, "M" = Manual Mode, "L" = Locked, "LT" = Lightning ON.

### Setting Up Your Aqua Air now.

### 1) Set Clock

 $\equiv$ 

4

- 1. Hold Select/Lock for 3 seconds to unlock controller
- 2. Press 🗉 Home/Menu to enter main menu
- 4. Press 🗢 Select/Lock to select 1) Set Clock menu
- 5. Press 😑 Select/Lock to adjust time.
- 6. Press 🗐 Home/Menu to toggle through options
- 7. Press 🔳 Home/Menu to return to main menu

### 2) Auto Mode - Set LEDs (e.g: Set White Channel)

1. Hold - Select/Lock for 3 seconds to unlock controller

- 2. Press 🔳 Home/Menu to enter main menu
- 3. Press 🔳 Home/Menu to toggle through options
- 4. Press 🕞 Select/Lock to select 2) Auto Mode menu
- 5. Press 🔄 Select/Lock to select Set White menu
- 6. Press 🖶 Select/Lock to adjust Dawn time.
- 7. Press Home/Menu to toggle through options 8. Press Home/Menu to select Intensity
- 9. Press (=) Select/Lock to adjust Intensity.
- 10. Press (=) Home/Menu to toggle through options
- 11. Press (=) Home/Menu to move to next setpoint
- 12. Repeat Steps 5-9 for Sunrise, Midday, Sunset, Dusk and Night

13. Press 🔳 Home/Menu to return to main menu

### Auto Mode (Set Blue & Special Channel)

Set the Blue Channel and Special Channel which is same as the White Channel operate step.

## Set Blue

Set White

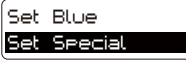

### 3) Manual Mode

- 1. Press 😔 Select/Lock to select 3) Manual Mode menu
- 2. Press  $\hfill\blacksquare$  Home/Menu to adjust Enable Manual Mode > Yes/No
- 3. Press  $\bigcirc$  Select/Lock to enter the channel selection list
- 4. Press  $\ensuremath{\,\ensuremath{\scriptscriptstyle \blacksquare}}$  Home/Menu to select the White, Blue, Special Channel
- 5. Press 🔄 Select/Lock to adjust Intensity for each channel

6. Press 🔳 Home/Menu to return to main menu

### 4) Lightning

The advanced settings allow you to control the time period storms will occur in a 24 hour period, the number of storms during this set time and the frequency at which a storm period is activated.

- Hold Select/Lock for 3 seconds to unlock controller
  Press Home/Menu to enter main menu
  Press Home/Menu to toggle through options
  Press Select/Lock to select 5) Set Lightning menu
  Press Select/Lock to adjust Enable Lightning > Yes/No
  Press Select/Lock to adjust Start/End Hour
  Press Select/Lock to adjust Start/End Hour.
  Press Home/Menu to enter next menu
  Press Home/Menu to set Per Day and Frequency
  Press Select/Lock to adjust Per Day
- 11. Press 🔳 Home/Menu to set Frequency
- 12. Press 😑 Select/Lock to adjust Frequency
- 13. Press 🔳 Home/Menu to return to main menu

#### 5) Demo

1) Set Clock 2) Auto Mode

1) Set Clock

1) Set Clock

2) Auto M<u>ode</u>

Set White

Set Blue

Dawn

Intensity

Toteosity

Intensity

Intensity

Intensity

Intensity

Sunrise

Midday

Sunset

Dusk

Niaph

Set Special

06:00 AM

07:00 AM

001%

050%

100%

100%

001%

12:00 PM

03:00 PM

07:00 PM 050%

10:00 PM

10:29 AM

Press Home/Menu button to enter main menu
 Press Home/Menu button to select 5) DEMO
 Press Select/Lock button to select YES
 Note: The DEMO will show all your settings in 1 minute.

### 6) Factory Reset

- 1. Press 🔳 Home/Menu button to enter main menu
- 2. Press 🗉 Home/Menu button to select 6) Factory Reset
- 3. Press 🔄 Select/Lock button to select YES
- 4. Press 🗉 Home/Menu button to set Factory Reset

The Control system will gradually ramp the intensity of LED between set points. The graph below outlines how the LEDs will ramp up and down between settings.

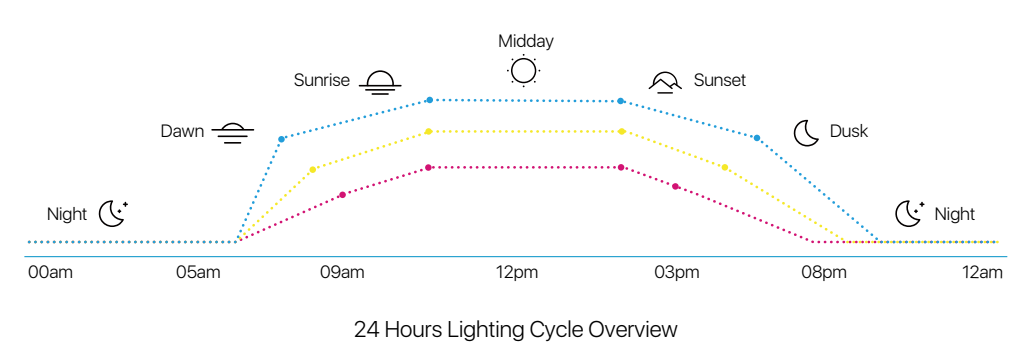

| 3) Manual    | Mode   |
|--------------|--------|
| 4) Lishtnins |        |
| •            |        |
| (3) Manual   | Mode   |
| Enable       | YES/NO |
| •            |        |
| White        | 100%   |
| Blue         | 100%   |
| Special      | 100%   |
|              |        |

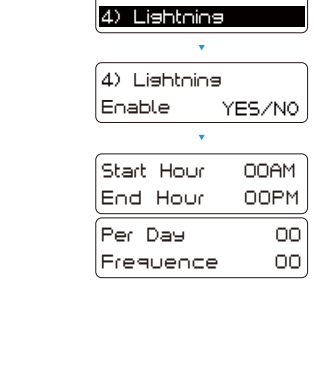

(3) Manual Mode

| 6) Factory Reset |
|------------------|
| 5) Demo          |
| Start Now YES/NO |
| Demo is running  |
|                  |
|                  |
| 5) Demo          |

5) Demo

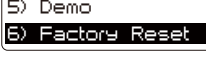

6) Factory Reset Reset Now YES/NO